## REKRUTACJA 2020/21

### **! POPRZEZ SYSTEM USOSWEB !**

#### **KROK PO KROKU**

## Studencie

- korzystaj z poczty na serwerze uniwersyteckim, wszelka korespondencja odbywać się będzie za pośrednictwem tego konta.
- wejdź na stronę <u>www.usosweb.amu.edu.pl</u>.
   Po zalogowaniu się, przejdź do części
- dla studentów, a następnie wybierz odnośnik
- wymiana studencka z panelu po lewej stronie.

#### WYMIANA STUDENCKA

| wymiana studencka - Moje × +                                                                                                    |                                                                                                    |         |            |    |  |
|----------------------------------------------------------------------------------------------------|----------------------------------------------------------------------------------------------------|---------|------------|----|--|
| € → C fi t                                                                                                    | https://nowy59usosweb.amu.edu.pl/kontroler.php?_action=actionx:dla_stud/studia/wymiana/intro()                                                                                                    | A       | •) B•      | P- |  |
| WPROWADZENIE<br>REJESTRACJA<br>) wstęp<br>) koszyk<br>) na przedmioty<br>) do grup<br>) na egzaminy<br>MOJE STUDIA<br>) wstęp<br>) oceny<br>) podpięcia<br>) decyzje<br>) zaliczenia etapów<br>) rankingi<br>) stypendia<br>) wymiana<br>studencka<br>) oferty wyjazdów<br>) wnioski<br>) wyjazdy<br>) płatności | Wymiana studencka<br>Ten moduł jest podzielony na trzy części. Wybierz tę, która Cię interesuje.<br>• oferty wyjazdów - ubiegaj się o wyjazd zagraniczny<br>• wnioski - zobacz i modyfikuj złożone przez Ciebie wnioski<br>• wyjazdy - zarządzaj przyznanymi Ci wyjazdami |         |            |    |  |
| USOSweb: Uniwersytecki Syster                                                                                                    | n Obsługi Studiów 🥂 💽 GET FIREFOX                                                                                                    | : pomoc | :: kontakt | -  |  |

# PRZEGLĄDANIE OFERTY

Z dostępnych opcji menu (z lewej strony) wybieramy oferty wyjazdów

i wskazujemy na następnej stronie

jednostkę organizującą rekrutację –wszyscy studenci (WNGiG oraz WGS-EiGP)wybierają:

#### (Wydział Nauk Geograficznych i Geologicznych).

Po wybraniu jednostki następuje przejście do strony, na której widać oferty dostępne w ramach aktywnej rekrutacji (Rys. 2).

#### **RYS. 2 RZUT EKRANU**

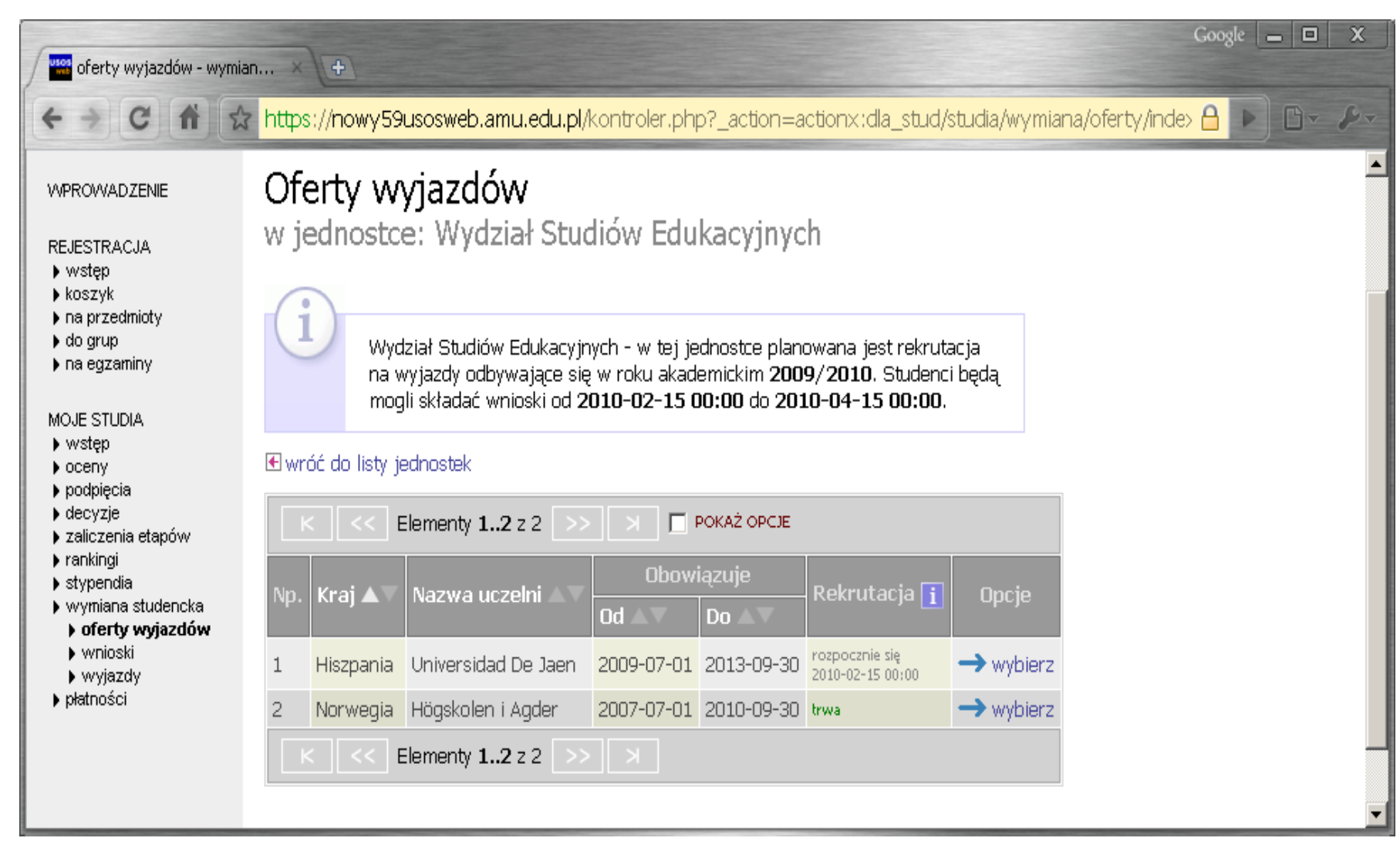

## Składanie wniosku

- Składanie wniosków odbywa poprzez wybranie z menu Wymiany Studenckiej (po lewej stronie) opcji wnioski.
- Następnie na liście jednostek wyszukujemy swój wydział (Wydział Nauk Geograficznych i Geologicznych) i wybieramy opcję "złóż wniosek" (Rys. 3).

# Edycja wniosku - W celu przejścia do edycji wniosku należy wybrać opcję edytuj.

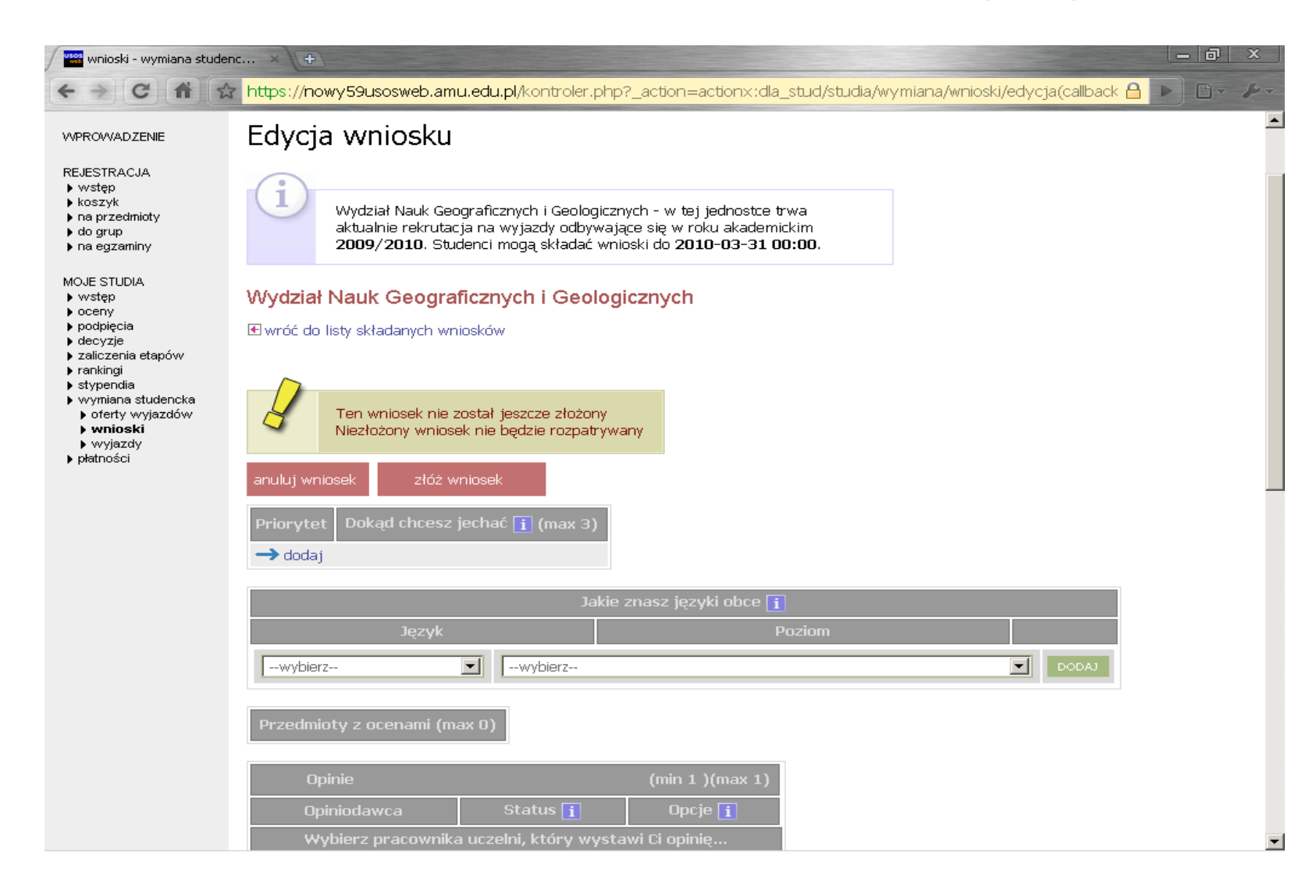

Student składa jeden wniosek, ale w ramach tego wniosku może wskazać trzy oferty i ustawić je w kolejności priorytetów (dokąd chcesz jechać → dodaj ). UWAGA – Hiszpania- język hiszpański Francja – język francuski

1.

W pole życiorys i życiorys w języku obcym należy wpisać obowiązkowo oprócz krótkiego życiorysu :

A. adres korespondencyjnyB. aktualny numer telefonu

W polu **list motywacyjny i list motywacyjny w języku obcym** należy krótko uzasadnić

- chęć studiowania na zagranicznej uczelni, a także opisać
- działalność w organizacjach uniwersyteckich, sportowych, udział w konferencjach, publikacje, inne osiągnięcia.
- Nie podajemy średniej ocen. Średnią z całego cyklu studiów podają dziekanaty.
- LIST MOTYWACYJNY  $\neq$  CV

## Obowiązkowo wypełniamy polepoprzednie wyjazdy Erasmus

| 🔤 Wydział Nauk Geograficzn 🗴 🔛 NEWS   Program ERASMUS+ 🗴 오 original - tłumaczenie na p 🗴 🛄 wnioski - wymiana studenc 🗴 🕂          |         |              |                  | X   |
|----------------------------------------------------------------------------------------------------|---------|--------------|------------------|-----|
| A https://usosweb.amu.edu.pl/kontroler.php?_action=actionx:dla_stud/studia/wymiana/wnioski/edycja(callback:FYxRDsMg  🛡 C 🔍 Szukaj | ☆ 1     | <b>1</b>     | A                | ≡   |
| List motywacyjny w języku obcym<br>dedytuj Staże zagraniczne dedytuj Inne doświadczenia                                           |         |              |                  | •   |
| → edytuj                                                                                                    |         |              |                  |     |
| Poprzeunie wyjazuy Erasinus                                                                                                    |         |              |                  |     |
| Brak oswiauczenia o wczesinejszym uczestnictwie w programie Erasinus.                                                             |         |              |                  |     |
| anuluj wniosek złóż wniosek                                                                                                    |         |              |                  | II  |
|                                                                                                    | 10.2244 |              |                  |     |
| Uniwersytecki System Obsługi Studiów :: USOSweb 6:0;1:0-2 (2014-12-02) :: kontakt                                                 |         |              |                  | •   |
| 🚱 🕘 🎒 🖸 😂 🕥 의 🖉 🔤 🖉 🚳 🐯 💼                                                                                                    | ~ Î.    | <b>,</b> ()) | 10:50<br>2015-01 | -22 |

## UWAGA !

- Zaakceptowanie wyjazdu następuje dopiero po przejściu pozytywnie rekrutacji i zatwierdzeniu kandydata przez Wydziałową Komisję Rekrutacyjną.
- Po pomyślnym przejściu rekrutacji zostaje Państwu przyznany w Usoswebie wyjazdwidoczny w Państwa profilu.